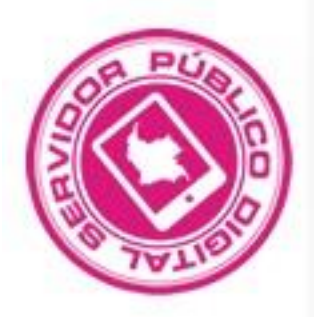

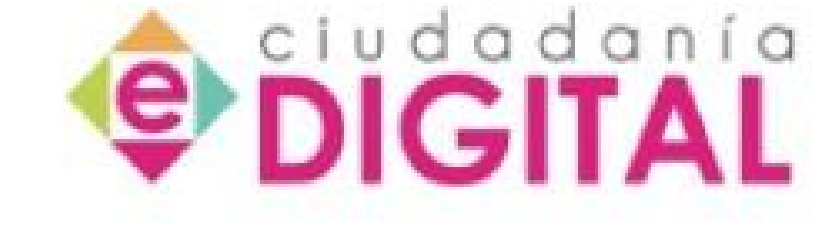

# **INSTRUCTIVO DE CERTIFICACIÓN**

# **SERVIDOR PUBLICO DIGITAL**

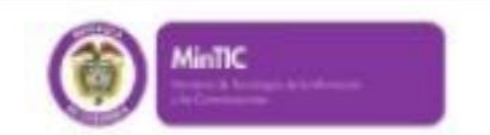

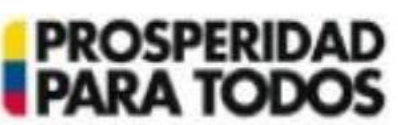

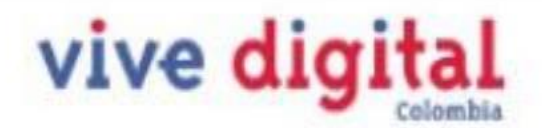

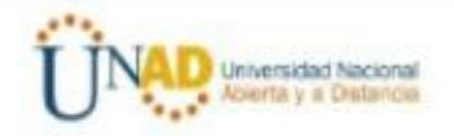

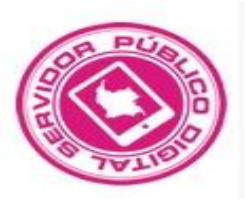

Inmediatamente termine el proceso de Inscripción, llegara a su CORREO ELECTRONICO bajo la dirección noreply@unad.edu.co generada automáticamente La Información con su **USUARIO Y CLAVE** como lo indica la imagen

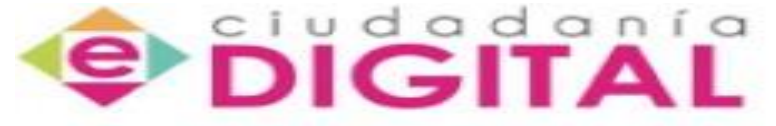

Programa Ciudadanía Digital - Curso Servidor Público Digital Competente en TIC

#### Bienvenido(a)

Gracias por interesarse en el Programa Ciudadanía Digital: Formación y Certificación Internacional en Competencias TIC para Servidores Públicos que lidera el Ministerio de Tecnologías de la Información y las Comunicaciones (MINTIC) en alianza con la Universidad Nacional Abierta y a Distancia (UNAD).

A continuación encontrará sus datos para ingresar a la Plataforma de aprendizaje del curso Servidor Público Digital Competente en TIC del programa Ciudadanía Digital:

Usuario: Clave:

Nombres:

Apellidos:

Municipio:

Institución:

http://www.pcd.learnmate.co

b luicut ar6001.11 6101.11

Tipo de Documento: Número de Documento: Departamento: Correo Electrónico:

Miniel, ema do B-'al a ar∩l'a Cédula de ciudadanía 1275 .32 Nariño San Juan di Pasto marbif o@gmail.com

, ingresando a:

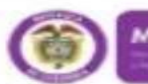

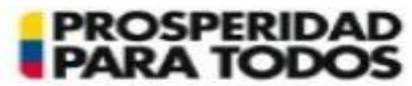

vive digi

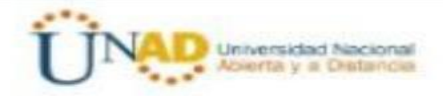

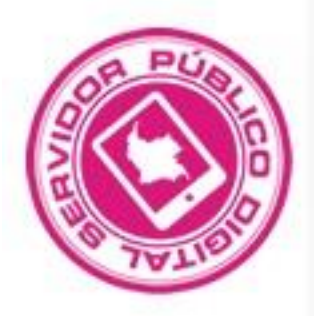

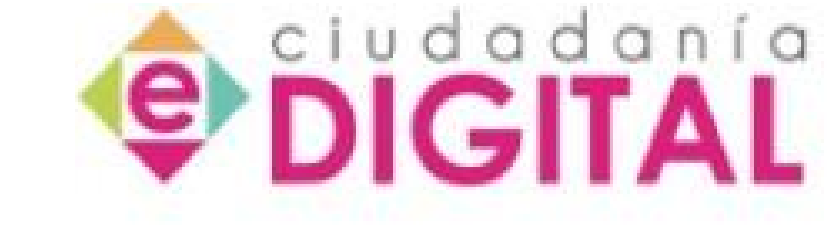

## PARA INGRESAR AL AULA VIRTUAL CON NEVEGADOR MOZILLA O CHROME

## INGRESE AL SIGUIENTE LINK QUE TAMBIEN SE ENCUENTRA EN EL CORREO GENERADO

http://www.pcd.learnmate.co

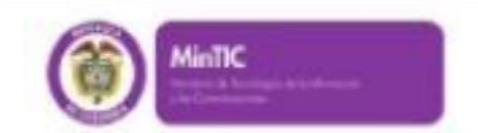

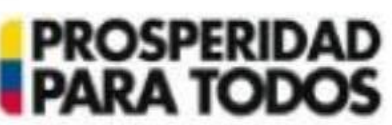

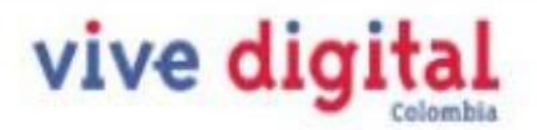

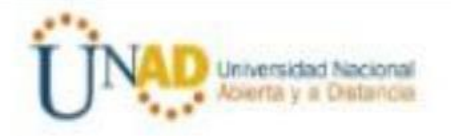

|      | Usuarios registrados<br>Entre aquí usando su nombre de usuario y contraseña | <b>PIGIT</b>                                  |
|------|-----------------------------------------------------------------------------|-----------------------------------------------|
| VILO | Nombre de usuario Contraseña Entrar                                         |                                               |
|      | ¿Olvidó su nombre de usuario o contraseña?<br>Sí, ayúdeme a entrar          |                                               |
| ()   |                                                                             | Universidad Nacional<br>Abierta y a Distancia |
|      |                                                                             |                                               |

## INGRESE EL USUARIO Y CLAVE QUE LE OTORGO EL SISTEMA POR MEDIO DEL CORREO ELECTRONICO

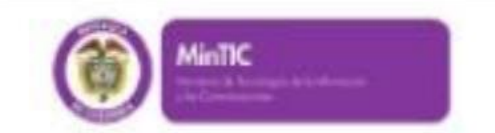

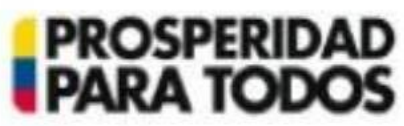

vive digital

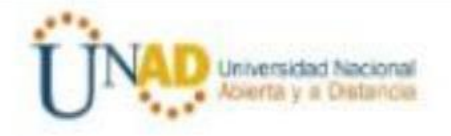

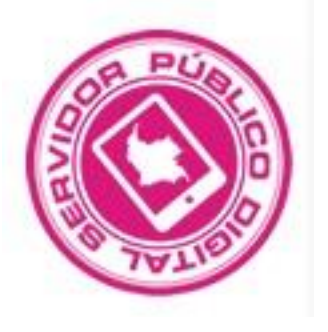

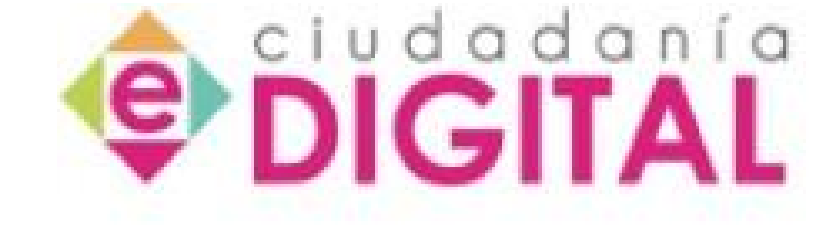

## ¡Bienvenido! Haga clic sobre el nombre del curso para ingresar

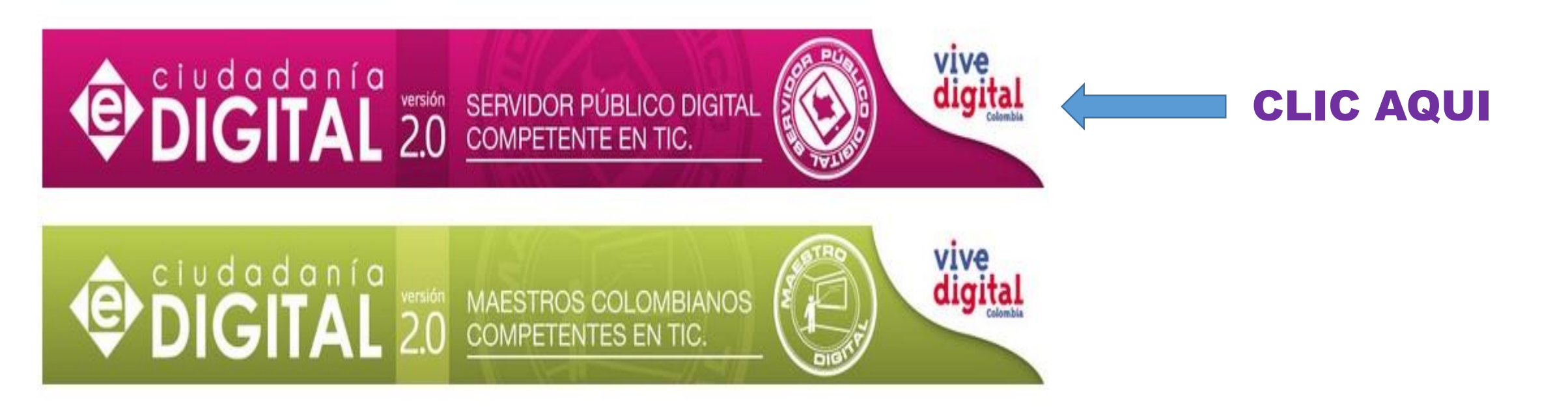

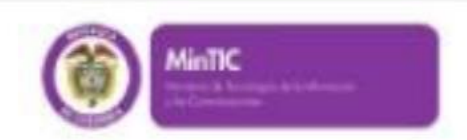

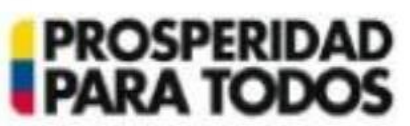

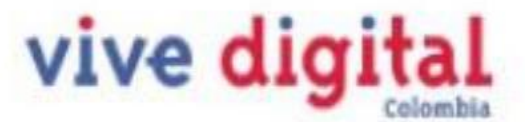

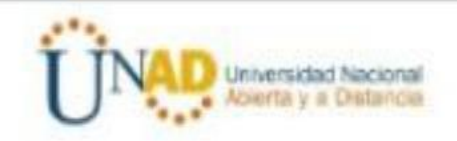

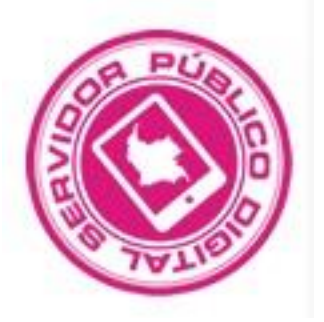

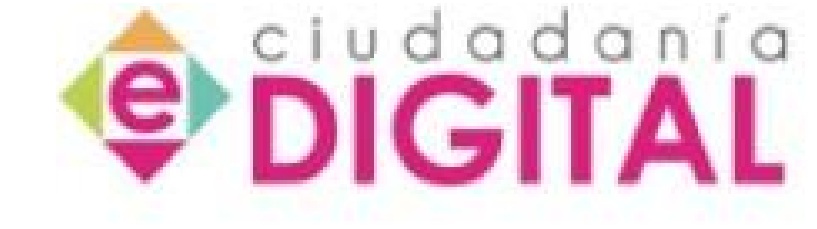

# Servidor Público Digital Competente en TIC 2.0 - Aula 1

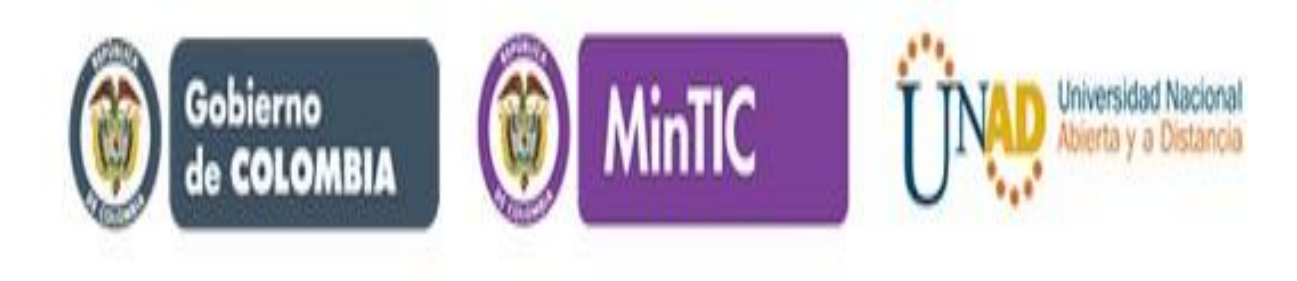

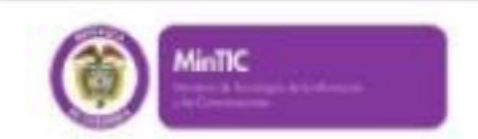

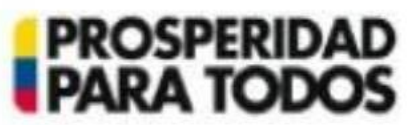

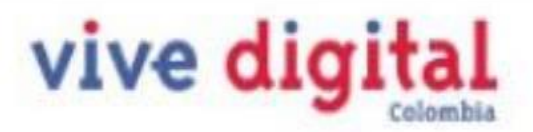

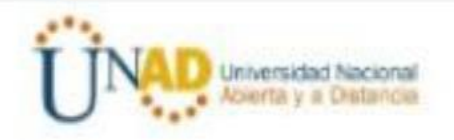

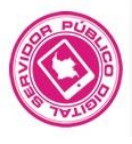

#### Servidor Público Digital Competente en TIC 2.0 - Aula 1

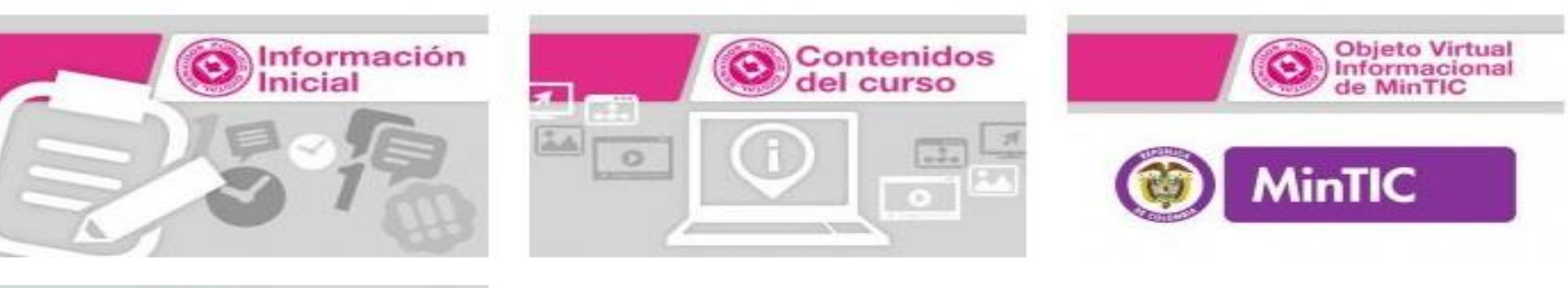

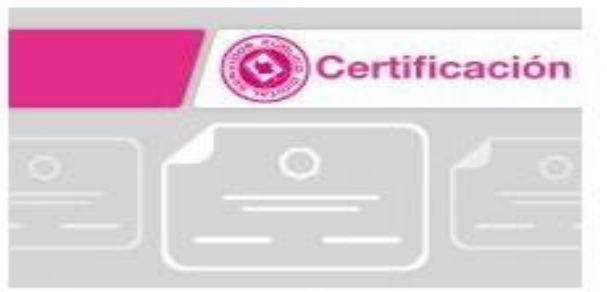

### YA EN NUESTRA AULA VIRTUAL PODEMOS EXPLORAR LAS OPCIONES COMO "INFORMACIÓN INICIAL , CONTENIDO DEL CURSO E INFORMACIÓN GENERAL DE MINTIC"

QUE NOS LLEVARA A TEMAS DE INTERES PARA EL BUEN DESARROLLO DEL CURSO Y LA POSTERIOR CERTIFICACIÓN COMO SERVIDORES PUBLICOS DIGITALES

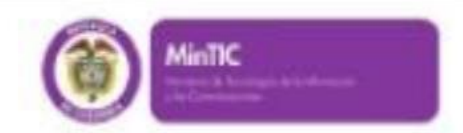

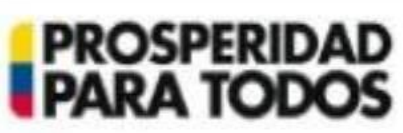

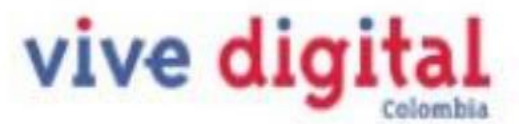

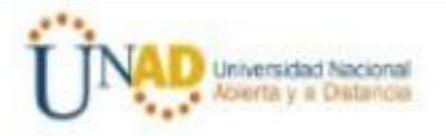

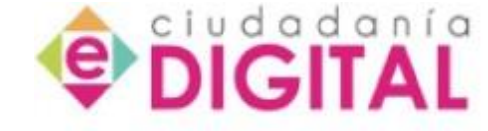

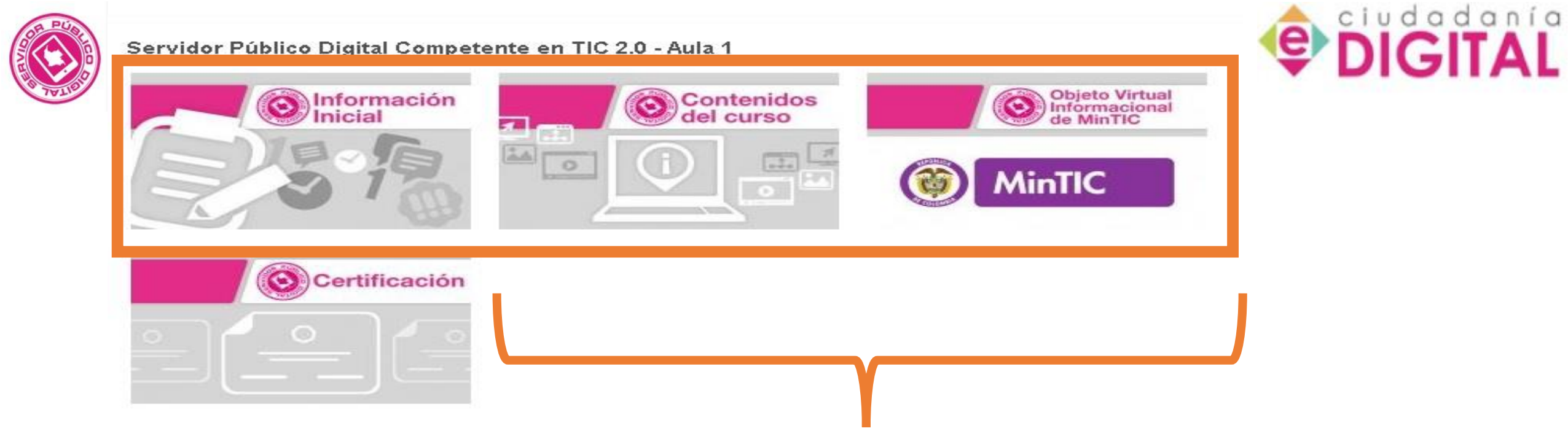

## CLIC EN LOS MODULOS RESALTADOS, SE ENCONTRARA EL MATERIAL DE LECTURA, ESPECIALMENTE EL MODULO "CONTENIDO DEL CURSO"

## EN LINEA Y EN FORMATO PDF PARA SER DESCARGADO

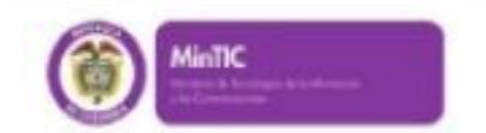

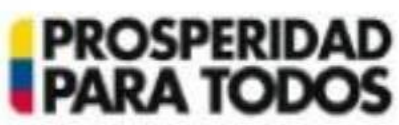

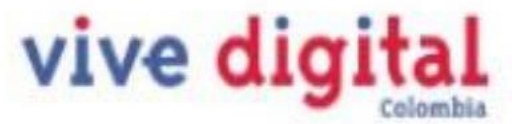

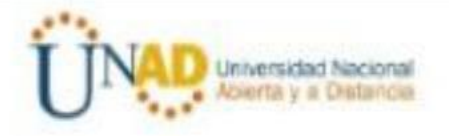

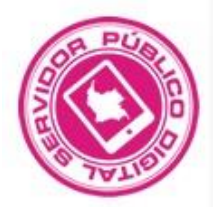

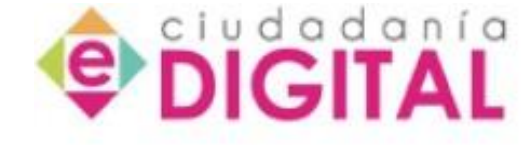

Servidor Público Digital Competente en TIC 2.0 - Aula 1

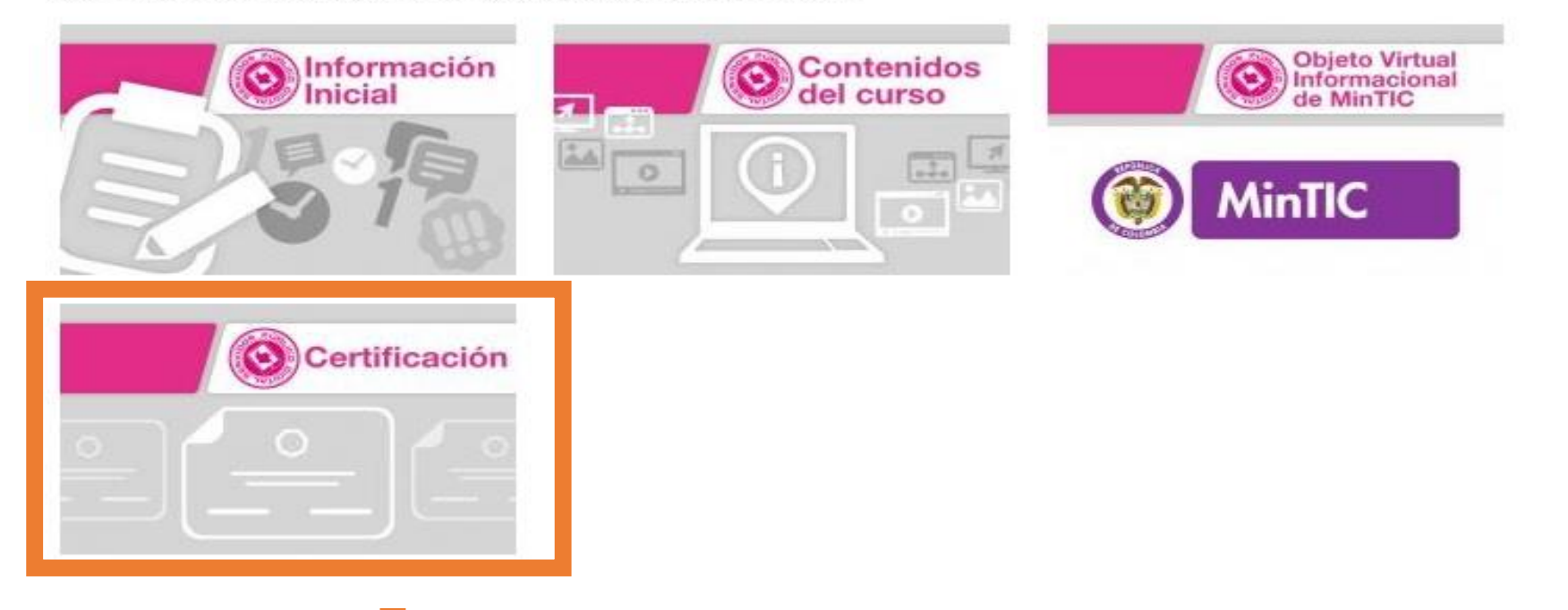

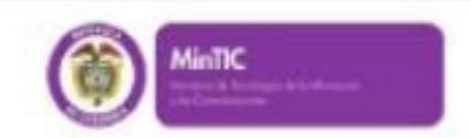

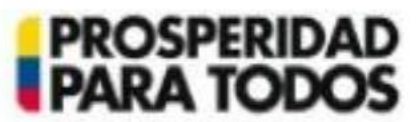

vive digital

CLIC EN EL MODULO DE CERTIFICACIÓN

**UNA VEZ TERMINADO EL PROCESO DE LECTURA** 

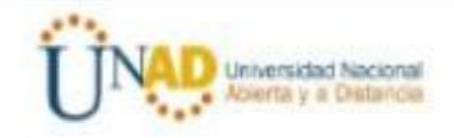

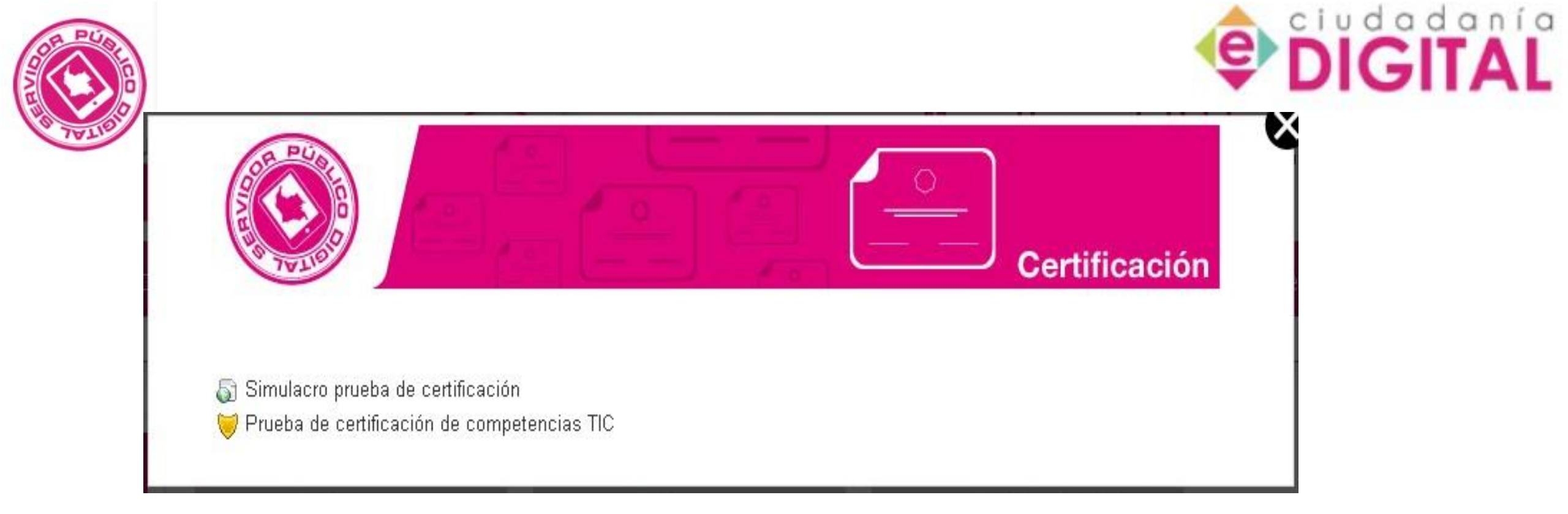

### EN LA VENTANA EMERGENTE ENCONTRARA DOS OPCIONES, EL SIMULACRO DE PREUBA O PUEDE DIRIGIRSE DIRECTAMENTE A LA PRUEBA DE CERTIFICACIÓN – CLIC SEGÚN CORRESPONDA

LA SIGUIENTE INFORMACIÓN CORRESPONDE A DAR CLIC EN LA PRUEBA DE CERTIFICACION EN COMPETENCIAS TIC

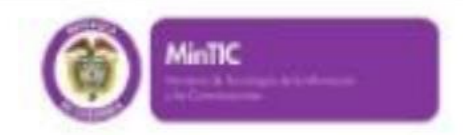

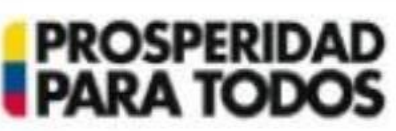

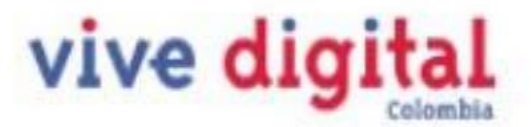

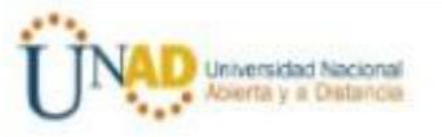

### Prueba de certificación de competencias TIC

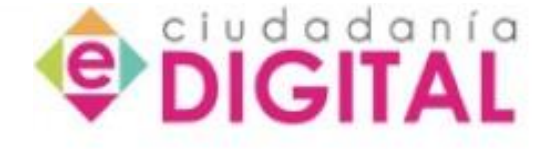

#### Bienvenido a la certificación final del curso Servidor Público Digital Competente en TIC

- Encontrará 20 preguntas sobre el contenido del curso, organizadas en cuatro (4) pantallazos.
- Lea detenidamente la instrucción, luego la pregunta y proceda a responderla, luego pase a la siguiente pregunta, guarde sin enviar, y así hasta finalizar.
- Puede ir guardando cada respuesta sin enviar pero solamente cuando llegue al final (cuando haya respondido a todas las preguntas) haga clic en Enviar todo y terminar.
- Tendrá dos (2) horas para presentar la prueba y cuenta con cinco (5) intentos que puede agotar como lo desee.
- La certificación se aprueba con un puntaje mínimo de 700/1000.

jÉxitos!

Intentos permitidos: 5

Método de calificación: Calificación más alta

Límite de tiempo: 2 horas

Comenzar

## AL DAR CLICL EN LA PRUEBA DE CERTIFICACION EN COMPETENCIAS TIC LLEGARA A LA PANTALLA QUE SE MUESTRA ARRIBA DONDE ESTA LA INFORMACION DE LA PRUEBA, LE SUGIERO QUE LEA DICHA INFORMACION QUE LE GUIARA EN EL PROCESO.

PARA DAR INICIO CON LA PRUEBA DE CERTIFICACION SE DEBE DAR CLICL EN EL BOTON

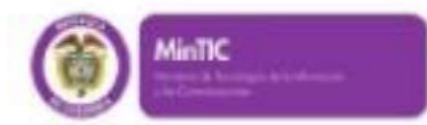

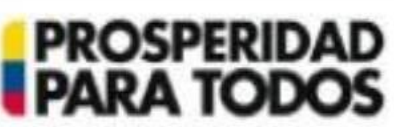

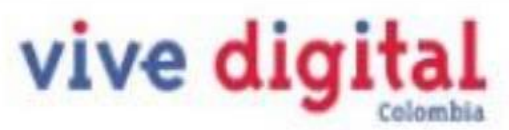

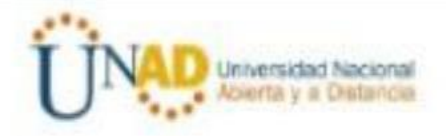

Esta es una pregunta de selección múltiple con única respuesta.

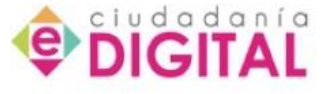

Consta de un enunciado, a partir del cual se plantean cuatro opciones de respuesta identificadas con las letras A, B, C y D. Usted debe leer comprensivamente el enunciado, escoger la opción que responda adecuadamente a la pregunta y marcarla, de acuerdo con la siguiente información:

Una entidad pública ha diseñado un objeto virtual de información, y lo ha puesto a disposición de sus usuarios. En el proceso de recopilación de información sobre su uso, ha encontrado que los usuarios no lo utilizan mucho porque no pueden encontrar fácilmente las cosas que buscan en el sitio. Por esta razón las personas encargadas de mejorar el OVI deciden: redefinir los rótulos y los nombres de los enlaces y secciones del objeto, así como organizar la información del sitio de acuerdo con la caracterización de los usuarios de la entidad. Este trabajo realizado ¿Se asocia con cuál de los siguiente conceptos de usabilidad de un sitio web?

Seleccione una respuesta.

20

Puntos: 1

- a. Arquitectura de la información
- b. Diseño de interacción
- c. Diseño de interfaz de usuario
- d. Accesibilidad web

| (Pregunta anterior) 1 | 4 |   |
|-----------------------|---|---|
| Ira                   | 4 | ~ |

Haga clic en el botón "Enviar y finalizar prueba" para terminar esta evaluación y enviarla para que se califique.

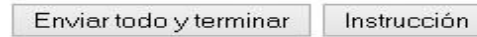

UNA VEZ HAYA RESPONDIDO LOS 20 PREGUNTAS DEBE DAR CLIC EN "ENVIAR TODO Y TERMINAR" LUEGO EN ACEPTAR - (ESPERAMOS QUE CARGUE LA INFORMACION) –

EN LA PARTE INFERIOR DE LA PANTALLA SALDRA EL PUNTAJE OBTENIDO – ( RECUERDE QUE DEBE SER IGUAL A SUPERIR A 700 PUNTOS, DE NO SER ASI, TIENE 4 INTENTOS MAS PARA APROBAR – CLIC EN REINTENTAR EL CUESTIONARIO)

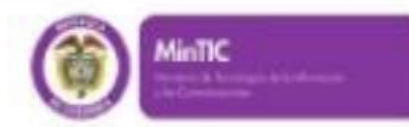

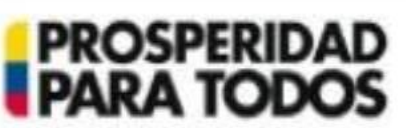

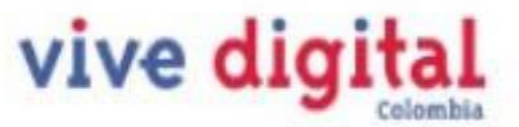

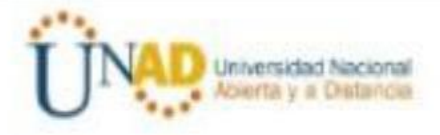

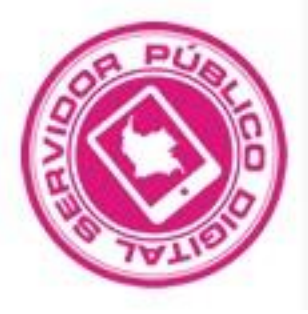

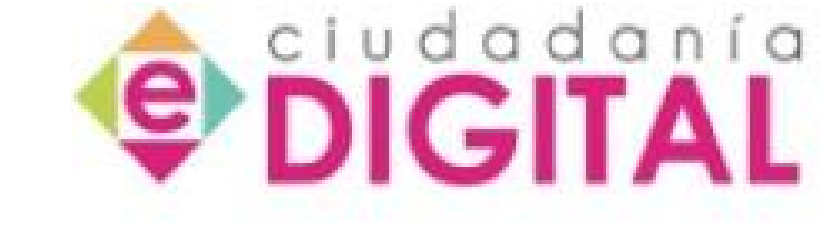

## SI DESPUES DE SEGUIR LOS PASOS PARA LA PRESENTACIÓN DE LA PRUEBA Y CERTIFICARSE COMO

## **SERVIDOR PUBLICO DIGITAL**

## **TIENE DUDAS O INCONVENIENTES**

## PUEDE COMUNICARSE AL CORREO ELECTRONICO

manuel.belalcazar@unad.edu.co

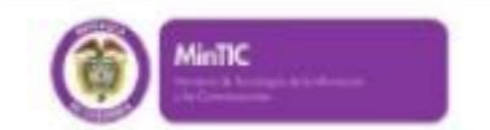

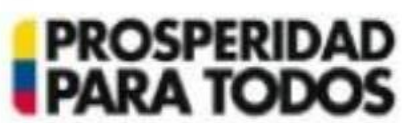

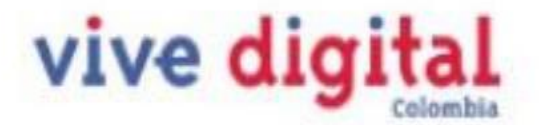

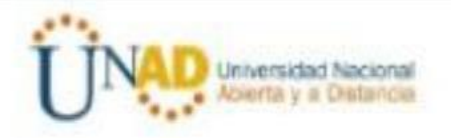

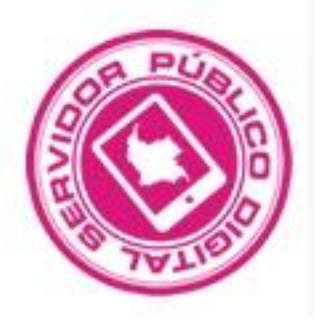

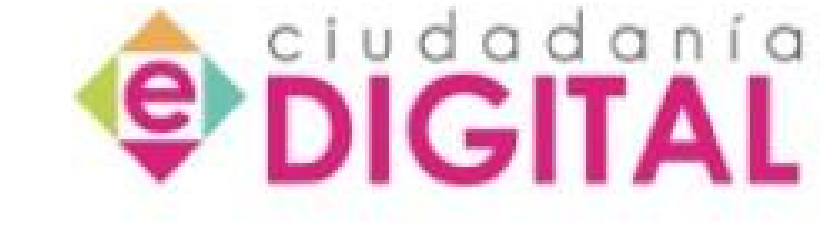

## **GRACIAS POR PARTICIPAR DEL**

## **PROGRAMA DE CERTIFICACION – CIUDADANIA DIGITAL**

## **SERVIDOR PUBLICO DIGITAL**

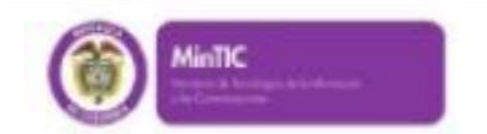

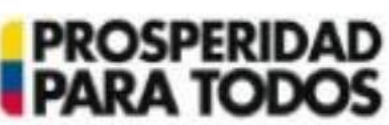

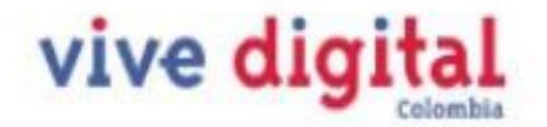

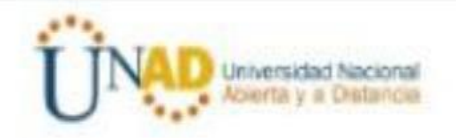

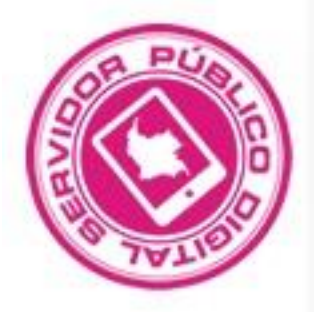

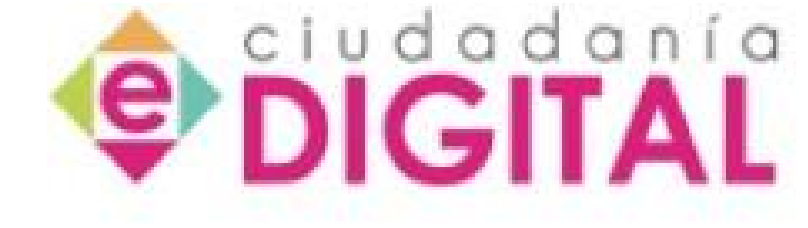

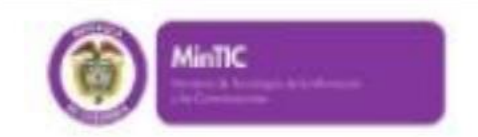

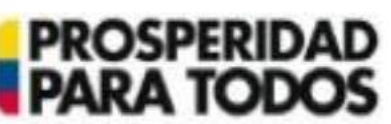

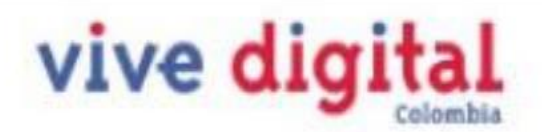

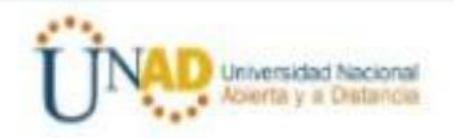